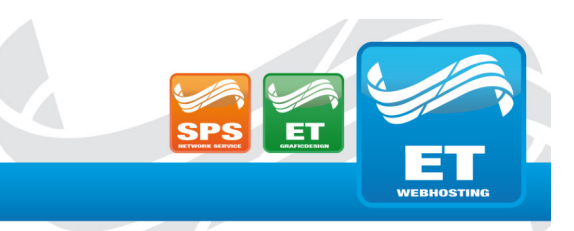

## Einrichtung eines bestehenden E-Mail-Kontos in Outlook

- 1. Öffnen Sie Outlook.
- 2. Gehen Sie zu **Datei**  $\rightarrow$  Kontoeinstellungen  $\rightarrow$  Kontoeinstellungen.
- 3. Klicken Sie auf Reparieren.
- 4. Klicken Sie auf Erweiterte Optionen.
- 5. Klicken Sie in den Kasten links neben Ich möchte mein Konto manuell reparieren.
- 6. Klicken Sie anschließend auf Reparieren.

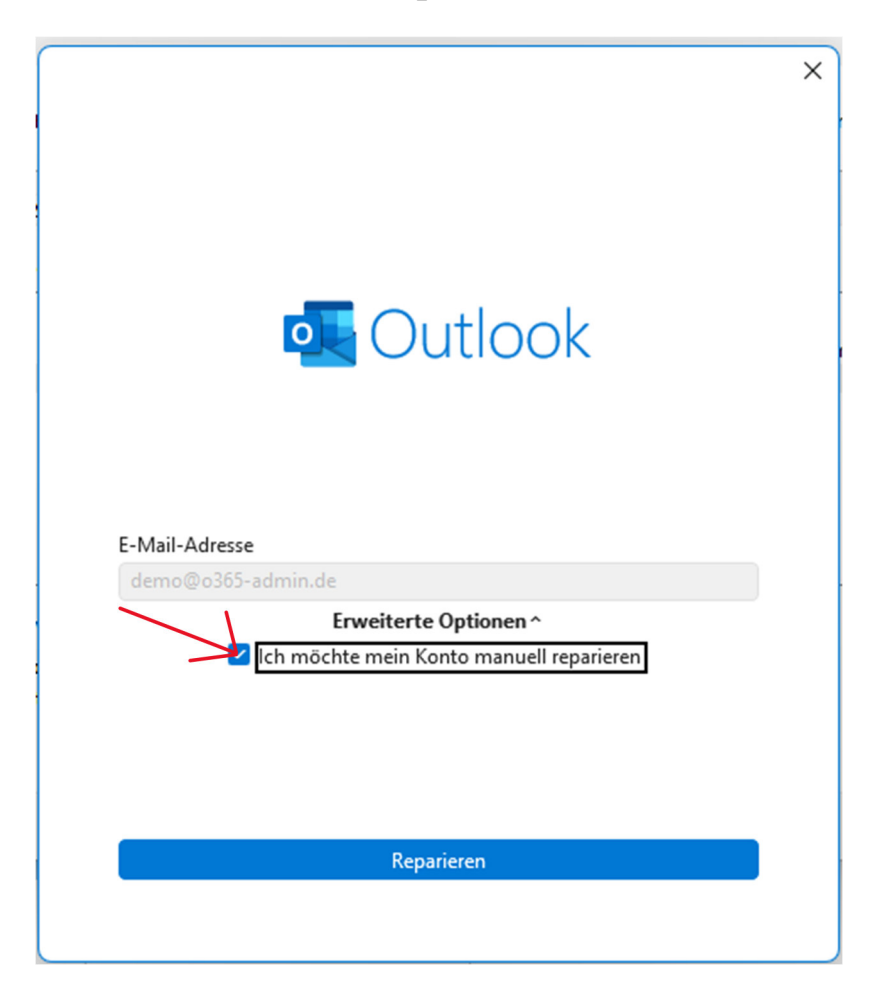

ET Webhosting UG

Geschäftsführer: E. Hühnlein & T. Sethi Goldbacher Str. 65 63741 Aschaffenburg Telefon: 0 60 21 . 42 08 20 Telefax: 0 60 21 . 42 08 22 2 E-mail: info@etwh.de

St.-Nr.: 204/125/81068 Amtsgericht Aschaffenburg HRB-Nr.: 10509 Bankverbindung: Sparkasse Aschaffenb Bankleitzahl: 795 500 00 Kontonummer: 11132974

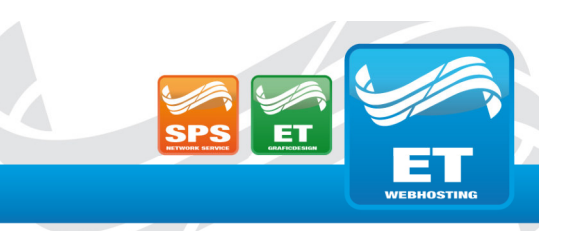

 $\times$ 

## JNLEASH YOUR WEB . ET WEBHOSTING UG

7. Tragen Sie nun alles wie im Bild beschrieben ein.

## POP-Kontoeinstellungen demo@o365-admin.de Eingehende E-Mail Benutzername e-mailadresse@ihredomain.de Kennwort 6 Kennwort speichern hosting.etwh.de Port 995 Server Server erfordert eine verschlüsselte Verbindung (SSL/TLS) Anmeldung mithilfe der gesicherten Kennwortauthentifizierung (SPA) erforderlich Ausgehende E-Mail ~

<u>Zurück</u>

Weiter

8. Klicken Sie auf Ausgehende E-Mail.

ET Webhosting UG

Geschäftsführer: E. Hühnlein & T. Sethi Goldbacher Str. 65 63741 Aschaffenburg Telefon: 0 60 21 . 42 08 20 Telefax: 0 60 21 . 42 08 22 2 E-mail: info@etwh.de

St.-Nr.: 204/125/81068 Amtsgericht Aschaffenburg HRB-Nr.: 10509 Bankverbindung: Sparkasse Aschaffenb Bankleitzahl: 795 500 00 Kontonummer: 11132974

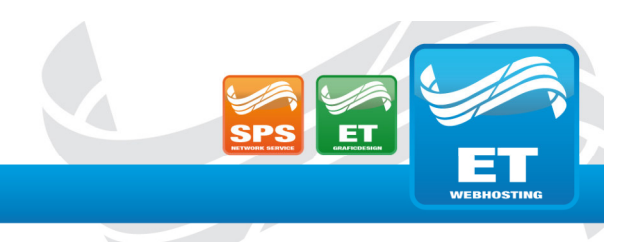

## JNLEASH YOUR WEB . ET WEBHOSTING UG

9. Tragen Sie wie folgt ein.

|                                                                                                    | × |
|----------------------------------------------------------------------------------------------------|---|
| POP-Kontoeinstellungen<br>demo@o365-admin.de                                                            |   |
| Eingehende E-Mail ~                                                                                     |   |
| Ausgehende E-Mail ^                                                                                     |   |
| Server hosting.etwh.de Port 465                                                                         |   |
| Verschlüsselungsmethode SSL/TLS ~                                                                       |   |
| Servertimeouts 1 Minute                                                                                 |   |
| <ul> <li>Anmeldung mithilfe der gesicherten Kennwortauthentifizierung<br/>(SPA) erforderlich</li> </ul> |   |
| Mein Postausgangsserver (SMTP) erfordert Authentifizierung                                              |   |
| Gleiche Einstellungen wie f ür Posteingangsserver verwenden                                             |   |
| <ul> <li>Mit Benutzername und Kennwort anmelden</li> </ul>                                              |   |
| $\bigcirc$ Vor dem Senden von E-Mail bei Posteingangsserver anmelden                                    |   |
|                                                                                                    |   |
| Zurück Weiter                                                                                           |   |

10.Klicken Sie auf Weiter.11.Klicken Sie auf Vorgang abgeschlossen.

ET Webhosting UG

Geschäftsführer: E. Hühnlein & T. Sethi Goldbacher Str. 65 63741 Aschaffenburg Telefon: 0 60 21 . 42 08 20 Telefax: 0 60 21 . 42 08 22 2 E-mail: info@etwh.de

St.-Nr.: 204/125/81068 Amtsgericht Aschaffenburg HRB-Nr.: 10509 Bankverbindung: Sparkasse Aschaffenb Bankleitzahl: 795 500 00 Kontonummer: 11132974